## ขั้นตอนการเปลี่ยนรหัสผ่านผู้ใช้งานระบบ RMS2016

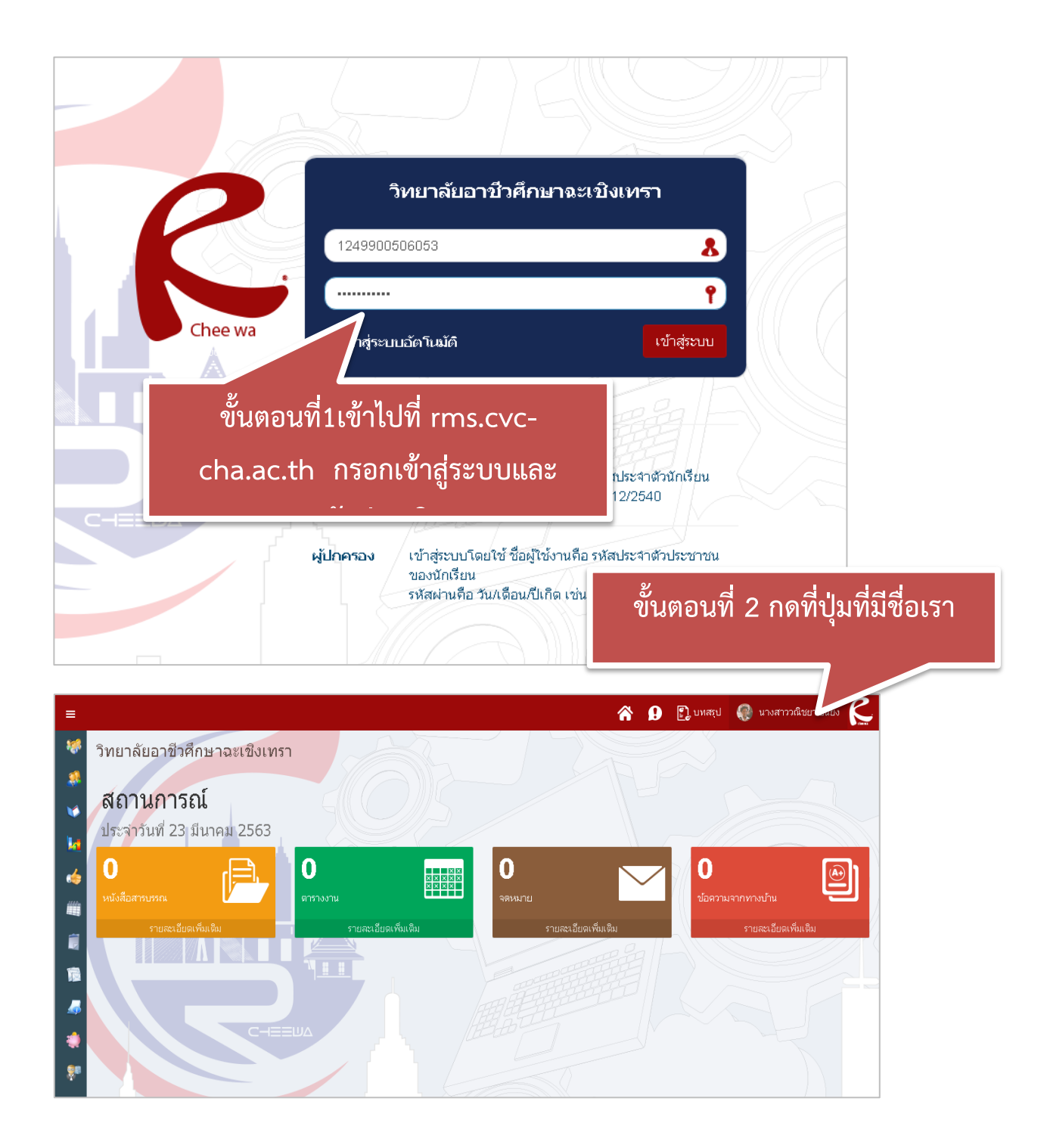

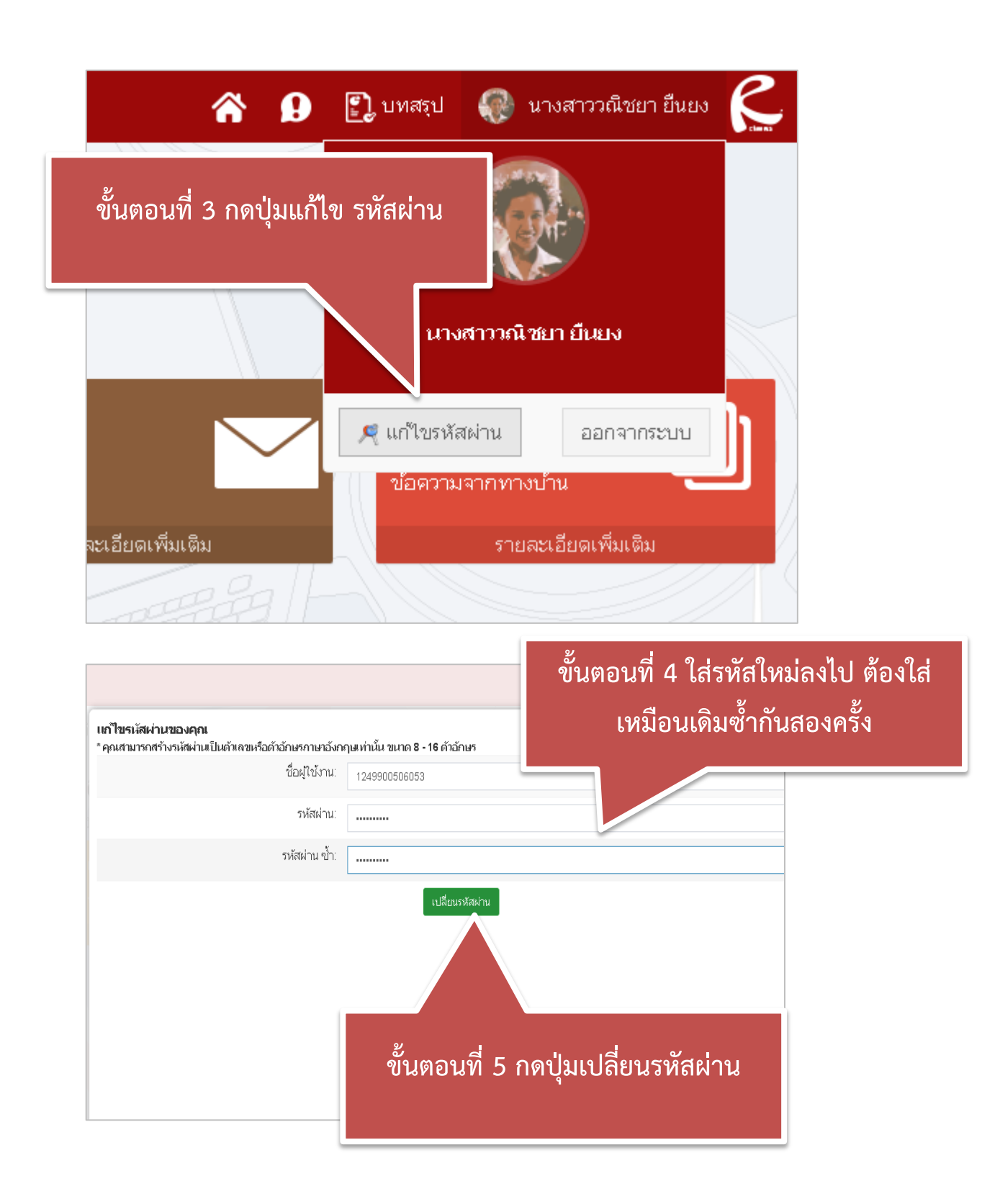

![](_page_2_Picture_0.jpeg)

![](_page_2_Figure_1.jpeg)